# Setting Up an Outlook 2007 Account on an Exchange Server

September 26, 2010

Copyright © 2010 by World Class CAD, LLC. All Rights Reserved.

#### Logging onto the Domain and Starting Outlook

We begin by logging onto the domain and starting Outlook 2007. We choose the Next button to continue.

| Outlook 2007 Startup |                                                                                                    | × |
|----------------------|----------------------------------------------------------------------------------------------------|---|
|                      | Outlook 2007 Startup<br>Welcome to the Outlook 2007 Startup Wizard, which will guide you through the<br>process of configuring Outlook 2007. |   |
|                      |                                                                                                    |   |
|                      |                                                                                                    |   |
|                      | < Back Next > Cancel                                                                                                    |   |

# **Email Accounts**

We can configure Outlook to connect to an Internet Email server or an Exchange server by opting for the Yes radial button. We pick the Next button to continue.

|           | Account Configuration                                                                                                    |
|-----------|----------------------------------------------------------------------------------------------------|
| ct<br>ail | E-mail Accounts                                                                                                    |
| Ŷ         | You can configure Outlook to connect to Internet E-mail, Microsoft Exchange, or<br>other E-mail server. Would you like to configure an E-mail account? |
| on        | ⊙ Yes<br>◯ No                                                                                                    |
|           |                                                                                                    |
|           |                                                                                                    |
|           | < <u>B</u> ack <u>N</u> ext > Cancel                                                                                                    |

# Manually Configure Server Settings

We need to annotate the manually configure server settings checkbox and choose the Next button to advance.

| Auto Account Setup     | )                                                               |   |
|------------------------|-----------------------------------------------------------------|---|
|                        |                                                                 | - |
| Your Name:             |                                                                 |   |
| L                      | Example; Barbara Sankovic                                       |   |
| E-mail Address:        |                                                                 |   |
|                        | Example: barbara@contoso.com                                    |   |
| Password:              |                                                                 |   |
| Retype Password:       |                                                                 |   |
|                        | Type the password your Internet service provider has given you. |   |
|                        |                                                                 |   |
|                        |                                                                 |   |
|                        |                                                                 |   |
|                        |                                                                 |   |
| ✓ Manually configure s | erver settings or additional server types                       |   |
|                        |                                                                 |   |

#### **Choose Email Services**

We then choose our email services and we will opt to select our organization's Exchange server. We push the Next button to carry on.

| Add New E-mail Account                                                                                                    |         |
|----------------------------------------------------------------------------------------------------|---------|
| Choose E-mail Service                                                                                                    | s.<br>A |
| Internet E-mail<br>Connect to your POP, IMAP, or HTTP server to send and receive e-mail messages. Microsoft Exchange<br>Connect to Microsoft Exchange for access to your e-mail, calendar, contacts, faxes and voice mail.   Other   Connect to a server type shown below.   Outlook Mobile Service (Text Messaging) |         |
| < <u>B</u> ack <u>N</u> ext > Can                                                                                                    | icel    |

# Microsoft Exchange Server Settings

Our Exchange Server name is Server1 and our username is crobbins@domain.local. We select the Check Name button to verify the account.

| Add New E-mail Account                                                                                                    | X                  |
|----------------------------------------------------------------------------------------------------|--------------------|
| <b>Microsoft Exchange Settings</b><br>You can enter the required information to connect to Microsoft Exchange.                                                        | ×.                 |
| Type the name of your Microsoft Exchange server. For information, see your system administrator.<br>Microsoft Exchange server: Server1 <br>✓ Use Cached Exchange Mode |                    |
| Type the name of the mailbox set up for you by your administrator. The mailbox name<br>is usually your user name.<br>User Name: crobbins@domain.local                 | Chec <u>k</u> Name |
|                                                                                                    | More Settings      |
| <u> </u>                                                                                                    | Next > Cancel      |

#### **Account Verification**

The server name comes back as server1.domain.local and underlined meaning the **Exchange Server is** valid. The username comes back as Charles Robbins and is underlined to demonstrate that the test is positive. We click on the Next button to go on.

| Add New E-mail Account                                                                                                    | X                  |
|----------------------------------------------------------------------------------------------------|--------------------|
| <b>Microsoft Exchange Settings</b><br>You can enter the required information to connect to Microsoft Exchange.                                                                                          | ×.                 |
| Type the name of your Microsoft Exchange server. For information, see your system administrator.<br>Microsoft <u>E</u> xchange server: <u>server1.domain.local</u><br>VIse <u>C</u> ached Exchange Mode |                    |
| Type the name of the mailbox set up for you by your administrator. The mailbox name<br>is usually your user name.<br>User Name: <u>charles robbins</u>                                                  | Chec <u>k</u> Name |
|                                                                                                    | More Settings      |
| < <u>B</u> ack                                                                                                    | Next > Cancel      |

# New Outlook Account Made

Our new Outlook account is made and we click on the Finish button to enter our email application.

| Add New E-mail Account |                                                                                                    | X |
|------------------------|----------------------------------------------------------------------------------------------------|---|
|                        | Congratulations!<br>You have successfully entered all the information required to setup your<br>account.<br>To close the wizard, click Finish. |   |
|                        | < <u>B</u> ack <b>Finish</b>                                                                                                    |   |

# Microsoft Outlook

We select the New hyperlink to send our test email.

| 😡 Inbox - Microsoft Outloo                                                                        | k                                 |                   |                                  |            |                    |     |                              | x                |
|---------------------------------------------------------------------------------------------------|-----------------------------------|-------------------|----------------------------------|------------|--------------------|-----|------------------------------|------------------|
| <sup>∶</sup> <u>F</u> ile <u>E</u> dit <u>V</u> iew <u>G</u> o <u>T</u> o                         | ools <u>A</u> ctions <u>H</u> elp | Adobe <u>P</u> DF |                                  |            |                    |     | Type a question for he       | lp 👻             |
| 🛾 🖻 <u>N</u> ew 🗸 🍓 🖹 🗙 🖓                                                                         | Reply 🖓 Reply to                  | All 🕼 Forward 🛛   | 📲 🍸 📲 Send/Re <u>c</u> eive 👻    | Sea        | arch address books | -   | 💿 🖕 i 🕰 🖕 i 🗞 🖓 ,            |                  |
| Mail «                                                                                            | 🔄 Inbox                           |                   | Search Inbox                     |            | ه 🗕 ک              | -   |                              | «                |
| Favorite Folders 🛛 🕆                                                                              | 1월 🖸 🛛 From                       | Subject           | Recei                            | ed Size    | Categor 🕅          | 4   |                              | _                |
| Diread Mail                                                                                       |                                   | There ar          | e no items to show in this view. |            |                    |     |                              | o-Do E           |
| Mail Folders 🖈                                                                                    |                                   |                   |                                  |            |                    |     |                              | 3ar              |
| All Mail Items 🔹                                                                                  |                                   |                   |                                  |            |                    |     |                              |                  |
| Mailbox - charles robbir Comparison Deleted Items Drafts Inbox Inbox Inunk E-mail Robox RSS Feeds |                                   |                   |                                  |            |                    |     |                              | No upcom         |
| Gendar                                                                                            |                                   |                   |                                  |            |                    |     |                              | 🎐 Today: 0 Tasks |
| Contacts Tasks                                                                                    |                                   |                   |                                  |            |                    |     |                              |                  |
| 0 Items                                                                                           | L                                 |                   | Waiti                            | ng to upda | ite this folder. 🔀 | Con | nected to Microsoft Exchange | •                |

# Test Email

We write a test email and select the send button to send it to another user on our domain and the Exchange server.

| 0                    | 4 7 F                                                         | Email check - N               | lessage (HTML)                        |                | - =                                | x |
|----------------------|---------------------------------------------------------------|-------------------------------|---------------------------------------|----------------|------------------------------------|---|
| Message              | Insert Options                                                | Format Text                   | Adobe PDF                             |                |                                    | Ø |
| Paste V<br>Clipboard | ori (Bo • 11 • A A<br><i>I</i> <u>U</u> • A • I<br>Basic Text | 】 E - E - M<br>■ ■ ■ 章 章<br>「 | Address Check<br>Book Names<br>Names  | Include Option | ABC<br>ABC<br>Spelling<br>Proofing |   |
|                      |                                                               |                               | · · · · · · · · · · · · · · · · · · · | ,              |                                    |   |
|                      |                                                               |                               |                                       |                |                                    | _ |
| Send Cubiert         | Email chards                                                  |                               |                                       |                |                                    |   |
| Subject:             | Email crieck                                                  |                               |                                       |                |                                    | - |
| September 26,        | 2010                                                          |                               |                                       |                |                                    |   |
|                      |                                                               |                               |                                       |                |                                    | Ē |
| Chuck Robbins        |                                                               |                               |                                       |                |                                    |   |
| World Class CAI      | ), <mark>LL</mark> C                                          |                               |                                       |                |                                    |   |
|                      |                                                               |                               |                                       |                |                                    |   |
| Chuck,               |                                                               |                               |                                       |                |                                    | = |
| I set up my em       | ail. Please respond if                                        | you receive it.               |                                       |                |                                    |   |
|                      |                                                               |                               |                                       |                |                                    |   |
| Charles              |                                                               |                               |                                       |                |                                    |   |
|                      |                                                               |                               |                                       |                |                                    | Ļ |
|                      |                                                               |                               |                                       |                |                                    |   |

#### Return of the Test Email

A few minutes later, our coworker returns the email and we our now established on the organization's domain and Exchange server.

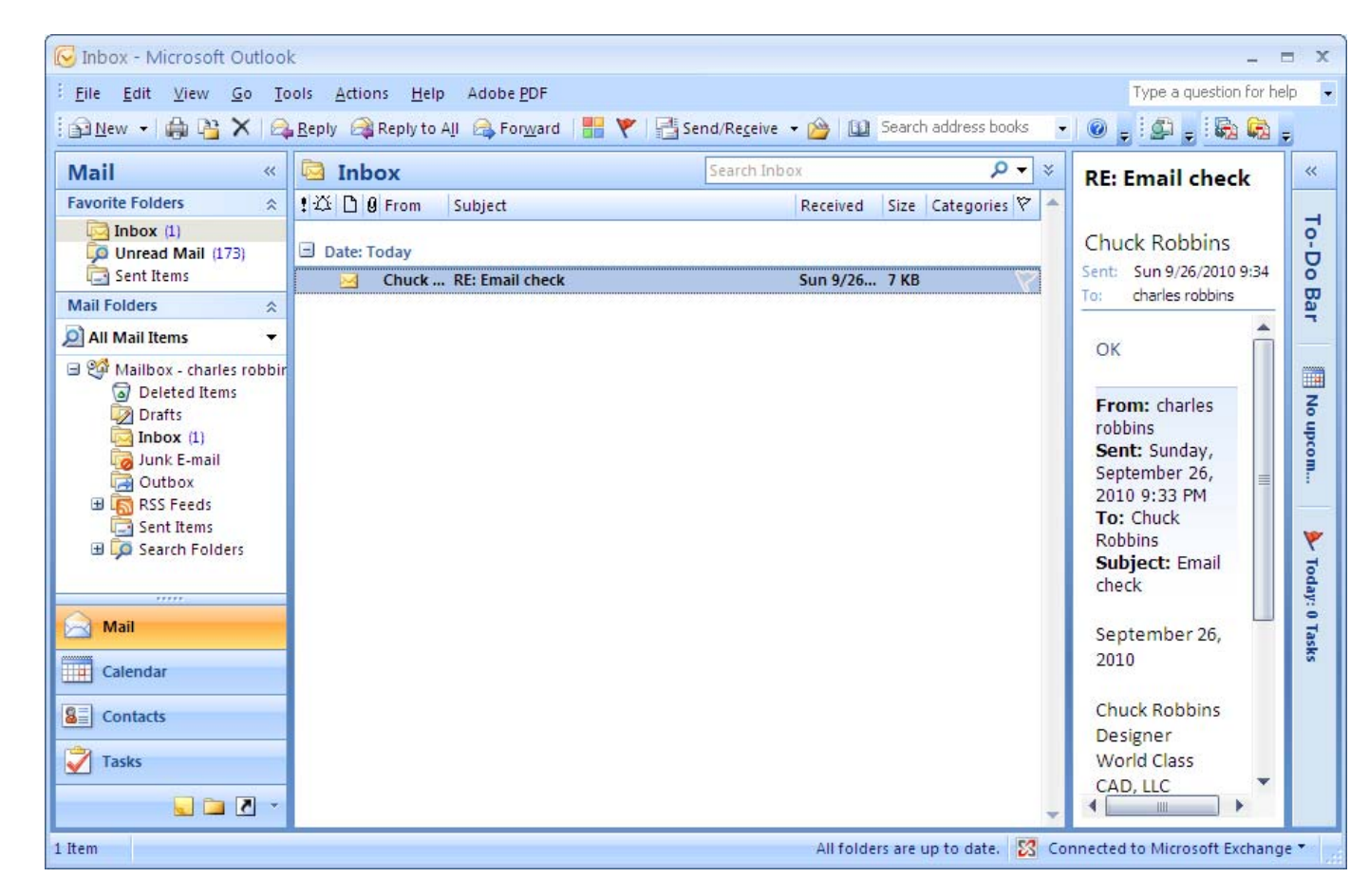